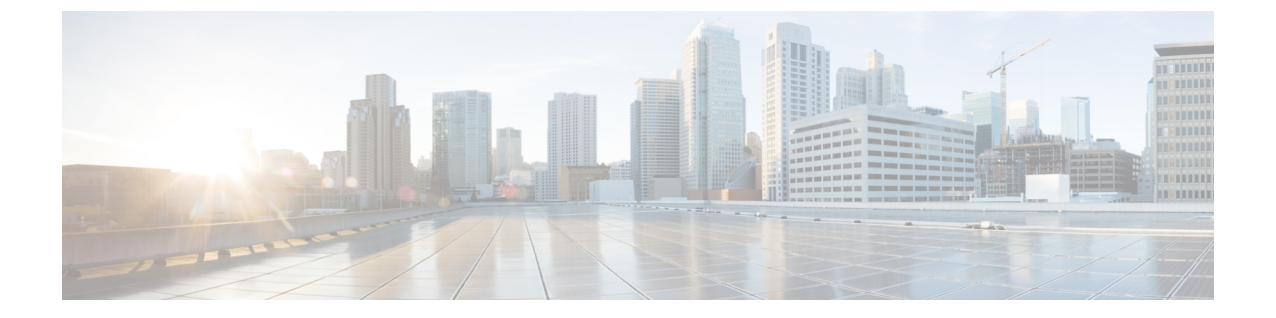

# HyperFlex オフライン アップグレードの ワークフロー

- CLI を使用した HyperFlex Data Platform ソフトウェアのみのオンライン アップグレード (1ページ)
- オフラインアップグレードに関するガイドライン(4ページ)
- •オフラインアップグレードプロセスのワークフロー (5ページ)
- CLI を使用したオフライン アップグレード (6ページ)

## CLI を使用した HyperFlex Data Platform ソフトウェアのみ のオンライン アップグレード

## ⚠

- 注目 HyperFlex Connect UI を使用して HyperFlex クラスタをアップグレードすることを推奨します。 次の手順に、CLI を使用して HyperFlex クラスタをアップグレードするために使用するコマン ドを示します。
  - UCSM (Aバンドル) またはUCS サーバーファームウェア (Cバンドル)のアップグレードが必要な場合、Cisco UCS インフラストラクチャA、ブレードバンドルB、およびラックバンドルCをダウンロードします。ソフトウェアダウンロードを参照してください。
  - 2. 必要に応じて Cisco UCS インフラストラクチャ バンドルをアップグレードします。UCS イ ンフラストラクチャ ファームウェアのアップグレードを参照してください。
  - 3. 管理者アクセス権でクラスタの CIP-M にログインし、tmp ディレクトリ、つまり /home/admin/tmp を作成します。

  - 5. ターゲットのハイパーバイザ アップグレード バンドルを tmp ディレクトリにコピーしま す。
  - 6. コマンドの使用状況を確認するには、stcli cluster upgrade --h コマンドを使用します。

HyperFlex オフライン アップグレードのワークフロー

- 7. --dryrun を使用して、実際のアップグレードを開始する前に、コマンドへのすべての入力 とアップグレードの互換性を確認します。
- 8. 実際のアップグレードを実行し、次の例に記載されている詳細に従ってください。

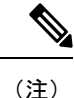

UCS インフラストラクチャおよび UCS Server ファームウェアのアップグレードを実行する必要がある場合は、手順1と手順2が必要です。

ハイパーバイザのアップグレードを実行する必要がある場合は、手順5が必要です。

#### Cisco HX Data Platform、ESXi、Cisco UCS ファームウェアの複合アップグレード

### M6 クラスタ:

# stcli cluster upgrade --components ucs-fw,hxdp,hypervisor -location /home/admin/tmp/<storfs package name> --hypervisor-bundle /home/admin/tmp/<ESXi package name> --ucsm-host <IP/FQDN of UCSM> --ucsm-user <UCSM User> --ucsm6-fw-version <UCSM Firmware Version> --vcenter-user administrator@vsphere.local

#### M6の例:

~# stcli cluster upgrade --components ucs-fw,hxdp,hypervisor -location /home/admin/tmp/storfs-packages-5.0.1a-40733.tgz --hypervisor-bundle /home/admin/tmp/HX-ESXi-6.7U3-17700523-Cisco-Custom-6.7.3.16-upgrade-bundle.zip --ucsm-host eng-fil6.eng.storvisor.com --ucsm-user admin --ucsm6fw-version '4.2(1i)' --vcenter-user administrator@vsphere.local

### M5 クラスタ:

# stcli cluster upgrade --components ucs-fw,hxdp,hypervisor --location /home/admin/tmp/<storfs package name> --hypervisor-bundle /home/admin/tmp/<ESXi package name> --ucsm-host <IP/FQDN of UCSM>

--ucsm-user <UCSM User> --ucsm5-fw-version <UCSM Firmware Version> --vcenter-user administrator@vsphere.local

### M5 の例:

~# stcli cluster upgrade --components ucs-fw,hxdp,hypervisor -location /home/admin/tmp/storfs-packages-5.0.1a-40733.tgz --hypervisor-bundle /home/admin/tmp/HX-ESXi-6.7U3-17700523-Cisco-Custom-6.7.3.16-upgrade-bundle.zip --ucsm-host eng-fil6.eng.storvisor.com --ucsm-user admin --ucsm5fw-version '4.2(1i)' --vcenter-user administrator@vsphere.local

#### M4 クラスタ:

# stcli cluster upgrade --components ucs-fw,hxdp,hypervisor -location /home/admin/tmp/<storfs package name> --hypervisor-bundle /home/admin/tmp/<ESXi package name> --ucsm-host <IP/FQDN of UCSM> --ucsm-user <UCSM User> --ucs-fw-version <UCSM Firmware Version> --vcenter-user administrator@vsphere.local

## M4 の例:

~# stcli cluster upgrade --components ucs-fw,hxdp,hypervisor -location /home/admin/tmp/storfs-packages-5.0.1a-40733.tgz --hypervisor-bundle /home/admin/tmp/HX-ESXi-6.7U3-17700523-Cisco-Custom-6.7.3.16-upgrade-bundle.zip --ucsm-host eng-fil6.eng.storvisor.com --ucsm-user admin --ucs-fw-version '4.2(1i)' --vcenter-user administrator@vsphere.local

## Cisco HX Data Platform と ESXi の複合アップグレード

## M6/M5/M4 クラスタ:

```
# stcli cluster upgrade --components hxdp,hypervisor -location
/home/admin/tmp/<storfs package name> --hypervisor-bundle
/home/admin/tmp/<esxiupgrade bundle.zip> --vcenter-user administrator@vsphere.local
```

例:

~# stcli cluster upgrade --components hxdp,hypervisor -location /home/admin/tmp/storfs-packages-5.0.1a-40733.tgz --hypervisor-bundle /home/admin/tmp/HX-ESXi-6.7U3-17700523-Cisco-Custom-6.7.3.16-upgrade-bundle.zip --vcenter-user administrator@vsphere.local

## Cisco HX Data Platform と Cisco UCS ファームウェアのコンパインド アップグレード

## M6 クラスタ:

```
# stcli cluster upgrade --components ucs-fw,hxdp -location
/home/admin/tmp/<storfs package name> --ucsm-host <IP/FQDN of UCSM>
--ucsm-user <UCSM User> --ucsm6-fw-version <UCSM Firmware Version>
--vcenter-user administrator@vsphere.local
```

## M6の例:

```
~# stcli cluster upgrade --components ucs-fw,hxdp -location
/home/admin/tmp/storfs-packages-5.0.1a-40733.tgz
--ucsm-host eng-fil6.eng.storvisor.com --ucsm-user admin
--ucsm6fw-version '4.2(1i)' --vcenter-user administrator@vsphere.local
```

## M5 クラスタ:

# stcli cluster upgrade --components ucs-fw,hxdp --location
/home/admin/tmp/<storfs package name> --ucsm-host <IP/FQDN of UCSM>
--ucsm-user <UCSM User> --ucsm5-fw-version <UCSM Firmware Version>
 --vcenter-user administrator@vsphere.local

## M5の例:

~# stcli cluster upgrade --components ucs-fw,hxdp -location /home/admin/tmp/storfs-packages-5.0.1a-40733.tgz --ucsm-host eng-fil6.eng.storvisor.com --ucsm-user admin --ucsm5fw-version '4.2(li)' --vcenter-user administrator@vsphere.local

## M4 クラスタ:

# stcli cluster upgrade --components ucs-fw,hxdp --location
/home/admin/tmp/<storfs package name> --ucsm-host <IP/FQDN of UCSM>
--ucsm-user <UCSM User> --ucs-fw-version <UCSM Firmware Version>
--vcenter-user administrator@vsphere.local

## M4の例:

~# stcli cluster upgrade --components ucs-fw,hxdp --location /home/admin/tmp/storfs-packages-5.0.1a-40733.tgz --ucsm-host eng-fil6.eng.storvisor.com --ucsm-user admin --ucs-fw-version '4.2(1i)' --vcenter-user administrator@vsphere.local

## Cisco HX Data Platform のアップグレード

## M6/M5/M4 クラスタ:

# stcli cluster upgrade --components hxdp --location /home/admin/tmp/<storfs
package name> --vcenter-user administrator@vsphere.local

HyperFlex オフライン アップグレードのワークフロー

#### 例:

~# stcli cluster upgrade --components hxdp --location /home/admin/tmp/storfs-packages-5.0.1a-40733.tgz --vcenter-user administrator@vsphere.local

## GUI のみを使用した Cisco HX Data Platform のアップグレード

HX Data Platform のみのアップグレードを開始します。Cisco UCS ファームウェア、HX Data Platform、および VMware vSphere ワークフローのアップグレード を参照してください。

### GUI で Cisco UCS ファームウェアのみをアップグレードする

UCS ファームウェアのみのアップグレードを開始します。UCS インフラストラクチャファー ムウェアのアップグレードを参照してください。

## オフライン アップグレードに関するガイドライン

## 

警告 オフライン アップグレード ワークフローは、Cisco HyperFlex リリース 5.0(2a) ~ 5.0(2d) では サポートされていません。これらのリリースのいずれかでオフラインアップグレードを実行し ようとすると失敗します。

## C)

- 重要 ・オフラインのアップグレードは、HX Connect UI から、結合アップグレードまたは分割アッ プグレードのいずれかで実行できます。続行する前に、次のガイドラインを考慮してくだ さい。
  - Ciscoは、HX Connect UIからオンラインのアップグレードを実行して、操作に影響を与えずに中断のないアップグレードエクスペリエンスを実現することを推奨しています。
  - オフラインのアップグレードでは、クラスタをシャットダウンする必要があります。
  - オフラインクラスタアップグレードでは、ノードを再起動する必要があります。オフラインアップグレード中にクラスタで実行されているアプリケーションは、クラスタの再起動中にHyperFlexストレージにアクセスできないため、影響を受けます。
  - 新しいバージョンの Cisco HX Data Platform ソフトウェアを使ってノードがアップグレードされ、一度に1つずつリブートされます。
  - ネストされた vCenter を使用したオフライン クラスタのアップグレードはサポートされて いません。

## オフライン アップグレード プロセスのワークフロー

| ステップ | 説明                                                                                                    | 参考資料                                                        |
|------|----------------------------------------------------------------------------------------------------|-------------------------------------------------------------|
| 1.   | UCSM (A バンドル) または UCS サー<br>バファームウェア (C バンドル)の<br>アップグレードが必要な場合、Cisco<br>UCS インフラストラクチャ A、ブレー<br>ドバンドル B、およびラック バンドル<br>C をダウンロードします。                                                                                                    | [ソフトウェアのダウンロード(Software<br>Download)]                       |
| 2.   | 必要に応じて Cisco UCS インフラスト<br>ラクチャ バンドルをアップグレードし<br>ます。                                                                                                    | UCS インフラストラクチャ ファーム<br>ウェアのアップグレード                          |
| 3.   | <ul> <li>vSphere Web クライアントを起動し、<br/>HX サーバ上に存在するすべてのユー<br/>ザーの VM (HyperFlex Controller VM は<br/>電源オンのまま)とHXデータストア上<br/>で稼働中のすべてのユーザーの VM の<br/>電源をオフにします。これには、コン<br/>ピューティング専用ノード上で稼働中<br/>の VM も含まれます。VM がシャット<br/>ダウンされた後、クラスタの正常性を<br/>確認し、グレースフルシャットダウン<br/>を実行します。</li> <li>重要 HyperFlex コントローラ VM<br/>(stCtlVM) は、電源オン<br/>のままにしておく必要があ<br/>ります。</li> </ul> | 詳細については、「Cisco HX ストレー<br>ジクラスタのシャットダウンと電源オ<br>フ」を参照してください。 |
| 4.   | (オプション)管理者ユーザーとして<br>クラスタ管理 IP に SSH で接続し、ス<br>ナップショットのスケジュールを無効<br>にします。                                                                                                    | コマンド stcli snapshot-schedule<br>disable を実行します。             |

| ステップ | 説明                                                                               | 参考資料                                                                                                    |
|------|----------------------------------------------------------------------------------|----------------------------------------------------------------------------------------------------|
| 5.   | 管理者ユーザーとしてHX Connect にロ<br>グインし、複合化したアップグレード<br>または個別のコンポーネントのアップ<br>グレードを実行します。 | 複合化したアップグレードについては、<br>HX Connect を使用した HyperFlex Data<br>Platform ソフトウェア、VMware ESXi、<br>および Cisco UCS サーバ ファームウェ<br>アのアップグレードを参照してください。<br>個別のコンポーネントのアップグレー<br>ドについては、UCS ファームウェア、<br>HX Data Platform、および VMware<br>vSphere の個別コンポーネントのアップ<br>グレードを参照してください。 |
| 6.   | アップグレードが完了したことを確認<br>し、アップグレード後のタスクを実行<br>します。                                   | アップグレード後の作業                                                                                                    |
| 7.   | クラスタを開始します。                                                                      | HX ストレージ クラスタのメンテナン<br>スの準備                                                                                                    |
| 8.   | (オプション)以前の手順4で無効に<br>した場合は、スナップショットのスケ<br>ジュールを有効にします。                           | コマンド stcli snapshot-schedule<br>disable を実行します。                                                                                                    |

## CLI を使用したオフライン アップグレード

## ¢

重要 分割アップグレードを実行する必要がある場合は、最初に HX Data Platform をアップグレード する必要があります。HX Data Platform をリリース 3.5(1x) にアップグレードした後は、UCSM のみ、または ESXi のみ、および/またはその両方の分割アップグレードを実行できます。

## 

(注)

すべての例の UCS ファームウェアのバージョンを、[リリース ノート(Release Notes)] の推 奨バージョンに更新してください。

Cisco HX Data Platform、ESXi、Cisco UCS ファームウェアの複合アップグレード

## M6 サーバー

```
# stcli cluster upgrade --components ucs-fw,hxdp,hypervisor --location /tmp/
<storfs package name> --hypervisor-bundle /tmp/<ESXi package name> --ucsm-host <IP/FQDN
of UCSM>
--ucsm-user <UCSM User> --ucsm6-fw-version <UCSM Firmware Version>
```

## M6 サーバーの例:

```
~# stcli cluster upgrade --components ucs-fw,hxdp,hypervisor --location
/tmp/storfs-packages-5.0.1a-19712.tgz --hypervisor-bundle
/tmp/ESXi-6.7-U3-offline-bundle.zip
--ucsm-host eng-fil6.eng.storvisor.com --ucsm-user admin --ucs6fw-version '4.0(2g)'
```

## M5 サーバ

```
# stcli cluster upgrade --components ucs-fw,hxdp,hypervisor --location /tmp/
<storfs package name> --hypervisor-bundle /tmp/<ESXi package name> --ucsm-host <IP/FQDN
of UCSM>
```

--ucsm-user <UCSM User> --ucsm5-fw-version <UCSM Firmware Version>

## M5 サーバの例:

```
~# stcli cluster upgrade --components ucs-fw,hxdp,hypervisor --location
/tmp/storfs-packages-4.5.1a-19712.tgz --hypervisor-bundle
/tmp/ESXi-6.7-U3-offline-bundle.zip
--ucsm-host eng-fil6.eng.storvisor.com --ucsm-user admin --ucs5fw-version '4.0(2g)'
```

### M4 サーバ

# stcli cluster upgrade --components ucs-fw, hxdp, hypervisor --location/tmp/ <storfs package name, ESXi package name> --ucsm-host <IP/FQDN of UCSM> --ucsm-user <UCSM User> --ucsfw-version <UCSM Firmware Version>

## M4 サーバの例:

```
~# stcli cluster upgrade --components ucs-fw, hxdp, hypervisor --location
/tmp/storfs-packages-4.5.1a-19712.tgz
--ucsm-host eng-fil6.eng.storvisor.com --ucsm-user admin --ucsfw-version '4.0(2g)'
```

## Cisco HX Data Platform と ESXi の複合アップグレード

## M5 サーバ

# stcli cluster upgrade --components hxdp,hypervisor --location /tmp/ hxupgrade bundle.tgz --hypervisor-bundle /tmp/esxiupgrade bundle.zip

### M5 サーバの例:

~# stcli cluster upgrade --components hxdp,hypervisor --location /tmp/ hxupgrade bundle.tgz --hypervisor-bundle /tmp/esxiupgrade bundle.zip

#### M4 サーバ

# stcli cluster upgrade --components hxdp,hypervisor --location /tmp/ hxupgrade bundle.tgz --hypervisor-bundle /tmp/esxiupgrade bundle.zip

## M4 サーバの例:

~# stcli cluster upgrade --components hxdp,hypervisor --location /tmp/ hxupgrade bundle.tgz --hypervisor-bundle /tmp/esxiupgrade bundle.zip

## Cisco HX Data Platform と Cisco UCS ファームウェアのコンパインド アップグレード

### M5 サーバ

# stcli cluster upgrade --components hxdp,ucs-fw --location/tmp/ <storfs package name> --vcenter-user <vcuser> --ucsm-host <IP/FQDN of UCSM> --ucsm-user <UCSM User> --ucsm5-fw-version <UCSM Firmware Version>

### M4 サーバ

# stcli cluster upgrade --components hxdp,ucs-fw --location/tmp/ <storfs package name> --vcenter-user <vcuser> --ucsm-host <IP/FQDN of UCSM> --ucsm-user <UCSM User> --ucsfw-version <UCSM Firmware Version>

## M4 サーバの例:

~# stcli cluster upgrade --components hxdp,ucs-fw --location
/tmp/storfs-packages-1.8.1c-19712.tgz --vcenter-user administrator@vsphere.local
--ucsm-host eng-fil6.eng.storvisor.com --ucsm-user admin --ucsfw-version '3.1(2b)'

翻訳について

このドキュメントは、米国シスコ発行ドキュメントの参考和訳です。リンク情報につきましては 、日本語版掲載時点で、英語版にアップデートがあり、リンク先のページが移動/変更されている 場合がありますことをご了承ください。あくまでも参考和訳となりますので、正式な内容につい ては米国サイトのドキュメントを参照ください。